## How To Add Money to Your ACL Wallet

## and Purchase an ACL Membership

## Step 1 – Login to your ACL account

Go to https://app.iplayacl.com/login and login to your account

Note – if you're not sure if you have an account, email <u>ClevelandCornhole@att.net</u> and I will check for you. If you already have an account do NOT create a new one or you will be in the system twice. If you've played in Cleveland Cornhole tournaments before you LIKELY have an ACL account!

| American (      | Cornhole League |
|-----------------|-----------------|
| Email Address * |                 |
| Password *      |                 |
| LOGIN           |                 |
| JOIN ACL        | FORGOT PASSWORD |

Once you login in, MANY of you will see this message below. This only shows the first time you login this season and it's asking you to choose a Regional Director to be assigned to. This is addressed in Step 2 below.

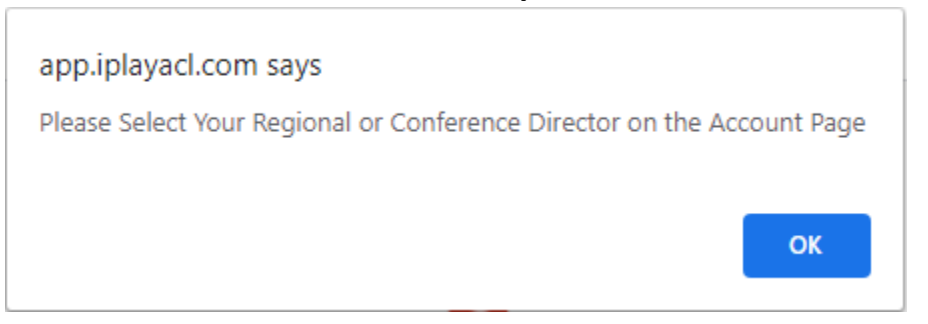

# Step 2 – Once logged in, scroll down and choose your regional director (David Weiser please)

IMPORTANT – Probably half of the players won't see me listed for some reason, text me at 440.570.5701, I have to push a button and then I'll show-up, sorry for that extra step.

| ← ACL Cornhole                                 |                |           |
|------------------------------------------------|----------------|-----------|
| DOR AGAL -                                     | DOB Month *    | DOB Day * |
| Select Country *                               |                |           |
| United States                                  |                | Ŧ         |
| Disus States                                   |                |           |
| Ohio                                           |                | ·         |
|                                                |                |           |
| City *                                         |                |           |
| Wilimington                                    |                |           |
| Select Conference                              |                |           |
| Mid-East Conference                            |                |           |
| Profile Status                                 |                |           |
| Active                                         |                |           |
|                                                |                |           |
| Delect Veus Decisional / Conference Director * |                |           |
| Select Your Regional / Conference Director *   |                | Ÿ         |
|                                                | Update Profile |           |
|                                                |                |           |
|                                                |                |           |
| ACL Player Membership Status                   |                |           |
| You Currently Have NO Active Player Membership |                |           |
|                                                |                |           |

## Step 3 – Scroll Down to Add Money to your ACL Digital Wallet

Scroll until you see this and click on the yellow button.

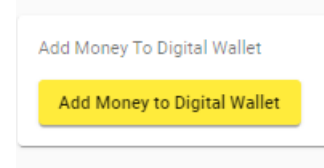

After you click on the button you will see this below, you can put money into your account using Paypal or a Credit Card

| Add Money To Digital Wallet                          |
|------------------------------------------------------|
| Deposit Amount                                       |
| 0                                                    |
| Deposit Amount including Transaction Fees:<br>\$0.00 |
| Choose a way to pay                                  |
| Card                                                 |
| PayPal                                               |
| Submit Payment                                       |

## Step 4 – If Desired Purchase an ACL Membership

Scroll up to find the player membership section.

1 - Click on the area that says "Select ACL Player Membership Type \*"

Note – Gold (\$30) is the same membership as you've had in the past

2- Click on "Select Your Regional / Conference Director to Credit for Membership \*" Please Choose David Weiser

### 3 – Click on the red "Purchase ACL Player Membership" button and that should be it!

ACL Player Membership Status

You Currently Have NO Active Player Membership

Purchase Player Membership

#### BRONZE - \$0.00

Someone that plays in an ACL event but has not purchased an ACL Membership. This player will not show-up in the ACL Open Standings.

#### SILVER - \$5.00

This player will show up in the ACL Open Standings, but will not earn the 1,000 bonus points and will not receive tournament entry discounts.

#### GOLD - \$30.00

Players will show up in the standings, \*earn a 1,000 point membership bonus and save money when entering ACL Monthly Regional, Conferer

#### PLATINUM - \$100.00

Players will show up in the standings, have access to statistics, \*earn a 1,000 point membership bonus save money when entering ACL Mont to the ACL Digital Network (ACLDN) and get Early Bird registration access for Open events and World Championships!

#### \* If purchased after Feb 1st, 2021, the 1,000 bonus points will NOT apply

#### \* If your Regional / Conference Director does NOT show when buying a membership you will need to contact them directly

Select ACL Player Membership Type \*

Select Your Regional / Conference Director to Credit for Membership \*

Purchase ACL Player Membership